## LG Key System Software **Technical Information**

## *STI-0049* June 8, 2004

| Title    | Lock Key Installation Guide for LDK Systems                |
|----------|------------------------------------------------------------|
| System   | LDK-300/100/50/24/20                                       |
|          | Lock Key Installation Guide for Enabling Advanced Features |
| Abstract | Available Interfaces                                       |
|          | Steps to Install Lock Keys                                 |
|          | FAQ                                                        |

| Kevision History |           |                                                                                                |  |
|------------------|-----------|------------------------------------------------------------------------------------------------|--|
| Revision         | By        | History                                                                                        |  |
| 1.0A             | H. Lim    | 2002. 7. 26.                                                                                   |  |
| 1.0B             | W.G.Kim   | 2003.5.22 (LDK-24 part and Demo Lock Key feature are added.)                                   |  |
|                  | W.G.Kim   | 2003.7.5 (LDK-24 Version is changed: B.0Af->A.0Bf (May 16, 2003),                              |  |
|                  |           | B.0Ag-> <b>A.0Bg (May 27, 2003)</b> )                                                          |  |
| 1.0C             | W.G.Kim   | 2003.11.5 Lock Key Installation – LDK-24 'Installation Command for Lock                        |  |
|                  |           | Keys (Version A.0Bg (May 27, 2003) or after)' 'Demo (Trial) for TAPI and                       |  |
|                  |           | PC Phone' part changed; In 'Meaning', 'PC Attendant' is removed.                               |  |
| 1.0D             | W.G.Kim   | 2003.11.12 LDK-24 'TAPI 1 <sup>st</sup> Party' is added in the part of Lock Key Installation – |  |
|                  |           | LDK-24 -> 'Table) Installation Command for Lock Keys (Version A.0Da                            |  |
|                  |           | (Nov 12, 2003) or after)'                                                                      |  |
| 1.0E             | W.G.Kim   | 2004.1.8 LDK-24 'Demo (Trial) for Networking' is added.                                        |  |
| 1.0F             | K.H.LEE   | 2004.7.9 LDK-50/100/300 Demo (Trial) Key is used for 60 days from B.2Gf                        |  |
|                  |           | version.                                                                                       |  |
|                  |           | 2004.7.12 LDK-24 Demo (Trial) Key is used for 60 days from X.0Hg                               |  |
|                  |           | version.                                                                                       |  |
| 1.0G             | Terry Heo | 2004.9.7 LDK-50/100/300 'Lock key for IPSoftPhone' is added                                    |  |
| 1.0H             | H. Lim    | 2005.6.8 LDK-20 added.                                                                         |  |
| 1.01             | C.H. Kim  | 2005-11-16 Add comment for ipSoftPhone                                                         |  |

#### TT! -4

### **Table of Contents**

| LOCK KEY BASICS                                     |    |
|-----------------------------------------------------|----|
| LOCK KEY INSTALLATION - LDK-300/100/50              | 5  |
| LOCK KEY INSTALLATION – LDK-20                      | 9  |
| LOCK KEY INSTALLATION – LDK-24                      | 10 |
| SERIAL INTERFACE EXAMPLE – LDK-300/100/50/20        |    |
| SERIAL INTERFACE EXAMPLE – LDK-24                   |    |
| MODEM INTERFACE INSTALLATION - LDK-300/100/50/24/20 | 19 |
| ISDN INTERFACE INSTALLATION - LDK-300/100/50/24/20  | 19 |
| LAN INTERFACE INSTALLATION – LDK-300/100/50/24/20   | 19 |
| FAQ                                                 | 20 |

### Lock Key Basics

In LDK systems, there are some advanced features for which a special installation procedure is needed.

We call this procedure as "Lock Key Installation".

Through this installation, users can use the advanced features of LDK system.

The first step for enabling an advanced feature will be obtaining the serial number of LDK system.

There are two kinds of serial numbers in LDK.

One is printed on the label of MPB and it contains 10 characters.

Refer to the following example.

In this example, the serial number is "109KC00031".

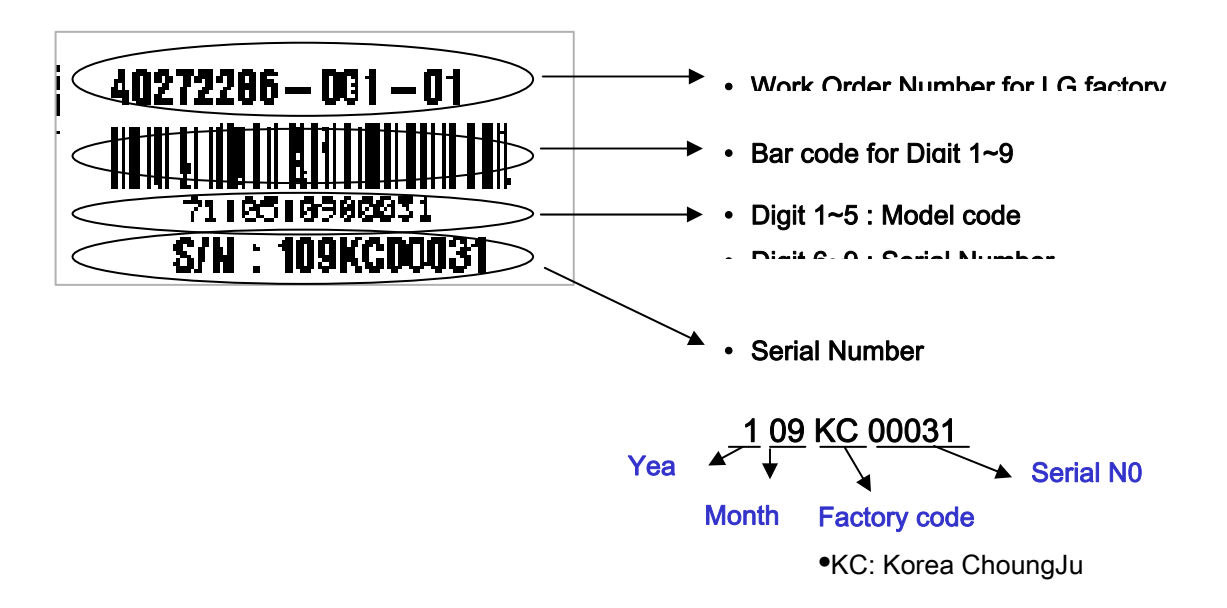

Example 1) Serial Number printed on the label of MPB

The other can be shown on the LCD of a digital terminal by pressing [TRANS] + 78.

16 hexadecimal characters will be displayed as in example 2) below.

The serial number is "000CCBF500000505" in this example.

### KEY:000CCBF500000505 PCK:0.....

#### Example 2) Serial Number shown on the LCD of digital terminal

Two serial numbers are maintained internally in LGE and identified as a same thing. Therefore, users need to know either of these two serial numbers.

The serial numbers are assigned by LGE Production Line and used to uniquely identify a system in field.

After the serial number of LDK is obtained, the next step is to get "Lock Key" for a specific advanced feature. This means that each advanced feature will have its own key for the installation. Since the serial number is unique, the keys for advanced features are unique.

Customers can download the Lock Key in the CS Homepage of LGE. Please, contact someone in Marketing Dept. for more information on this.

With the correct key, it is possible to install the appropriate feature in LDK system.

#### Lock Key Installation – LDK-300/100/50

After getting a correct key for the feature, you can start installing the key in the system.

Four interfaces are available for Lock Key Installation. They are Serial (RS-232C), Modem, ISDN, and LAN interfaces. (With LDK-24, Lock Key can be installed via RS-232C interface and 'telnet')

Through any interface, you can access to the system by pressing [ENTER] key after connection is made.

Some prompt will be shown in the window that you are using.

The following is an example.

LDK-100 System Version LGE/DX90P-B.0Ba JUL/02 DATE: 07/28/02 TIME: 13:40:06 SITE NAME : ENTER PASSWORD:

#### Example 3) Prompt for password after [ENTER] key is pressed (LDK-100)

At this moment, the necessary password is "jannie" that is for Lock Key Installation. (Please, ignore quotation mark in real situation)

If you enter the password correctly, you will see the following.

LDK-100 System Version LGE/DX90P-B.0Ba JUL/02 DATE: 07/28/02 TIME: 13:49:44 SITE NAME : ENTER PASSWORD: \*\*\*\*\*\* maint> The commands required for each feature installation are summarized as follows.

| Feature      | Meaning                             | Command                 |
|--------------|-------------------------------------|-------------------------|
| Networking   | QSIG over PRIB                      | q w 0 <i>(lock_key)</i> |
|              | VOIP over VOIB                      |                         |
| PC Attendant | PC Attendant console                | q w 1 <i>(lock_key)</i> |
| TAPI 2.1     | CTI Application supporting TAPI 2.1 | q w 2 <i>(lock_key)</i> |

#### Table 1) Installation Command for Lock Keys (Version 2.0Aq or before)

Note: (lock\_key) is the key string obtained in CS homepage that has 16 hexadecimal digits.

| Feature         | Meaning                             | Command                 |
|-----------------|-------------------------------------|-------------------------|
| QSIG            | QSIG over PRIB                      | qw0 (lock_key)          |
| PC Attendant    | PC Attendant console                | q w 1 <i>(lock_key)</i> |
| <b>TAPI 2.1</b> | CTI Application supporting TAPI 2.1 | q w 2 <i>(lock_key)</i> |
| Networking      | VOIP over VOIB                      | q w 5 <i>(lock_key)</i> |

#### Table 2) Installation Command for Lock Keys (From Version 2.0Ar to B.2Ag)

| Feature             | Meaning                                          | Command                 |
|---------------------|--------------------------------------------------|-------------------------|
| QSIG                | QSIG over PRIB                                   | q w 0 <i>(lock_key)</i> |
| PC Attendant        | PC Attendant console                             | q w 1 <i>(lock_key)</i> |
| (ezAttendent)       |                                                  |                         |
| ТАРІ                | CTI Application supporting TAPI                  | q w 2 (lock_key)        |
| Networking          | VOIP over VOIB                                   | q w 5 <i>(lock_key)</i> |
| PC Phone (ezPhone)  | PC Phone (ezPhone)                               | qw6 (lock_key)          |
| Demo (Trial) for PC | It enables user to use PC Attendant, TAPI and PC | q k start_demo_mode     |
| Attendant, TAPI and | Phone during 30 days without any Lock Keys for   |                         |
| PC Phone            | System reset needs.                              |                         |

Table) Installation Command for Lock Keys (From Version B.2Ag to B.2Ge)

| Feature | Meaning | Command |
|---------|---------|---------|
|---------|---------|---------|

| QSIG                                    | QSIG over PRIB                                                                                                    | qw0 (lock_key)          |
|-----------------------------------------|----------------------------------------------------------------------------------------------------|-------------------------|
| PC Attendant                            | PC Attendant console                                                                                                    | q w 1 <i>(lock_key)</i> |
| (ezAttendent)                           |                                                                                                    |                         |
| ΤΑΡΙ                                    | CTI Application supporting TAPI                                                                                         | q w 2 <i>(lock_key)</i> |
| Networking                              | VOIP over VOIB                                                                                                    | q w 5 <i>(lock_key)</i> |
| PC Phone (ezPhone)                      | PC Phone (ezPhone)                                                                                                    | q w 6 <i>(lock_key)</i> |
| Demo (Trial) for PC<br>Attendant, TAPI, | It enables user to use PC Attendant, TAPI, PC Phone, QSIG and Networking during 60 days without any Lock Keys for demo. | q k start_demo_mode     |
| PC Phone, QSIG and<br>Networking        | System reset needs.                                                                                                    |                         |

Table) Installation Command for Lock Keys (Version B.2Gf or after)

| Feature                          | Meaning                                            | Command                 |
|----------------------------------|----------------------------------------------------|-------------------------|
| QSIG                             | QSIG over PRIB                                     | qw0 (lock_key)          |
| PC Attendant                     | PC Attendant console                               | q w 1 <i>(lock_key)</i> |
| (ezAttendent)                    |                                                    |                         |
| ТАРІ                             | CTI Application supporting TAPI                    | q w 2 <i>(lock_key)</i> |
| Networking                       | VOIP over VOIB                                     | q w 5 <i>(lock_key)</i> |
| PC Phone (ezPhone)               | PC Phone (ezPhone)                                 | q w 6 <i>(lock_key)</i> |
| Demo (Trial) for PC              | It enables user to use PC Attendant, TAPI, PC      | q k start_demo_mode     |
| Attendant, TAPI,                 | Phone, QSIG and Networking during 60 days          |                         |
| PC Phone, QSIG and<br>Networking | System reset needs.                                |                         |
| IPSoft Phone                     | IP Soft Phone                                      | q w 9 (lock_key)        |
|                                  | (remark : Support two softphones without lock key) |                         |

Table) Installation Command for Lock Keys (Version C.0Am or after)

After you install some advanced features, you can see if the keys are stored correctly by entering "q d" command. The following is an example.

```
LDK-100 System
Version LGE/DX90P-B.0Ba JUL/02
DATE: 07/28/02
TIME: 14:16:11
SITE NAME :
ENTER PASSWORD: ******
maint> q d
    Serial Number: 000CCEF80000001
    Date:
              07-15-2002
    System:
               LDK-100 (8 M)
    Enabled Feature:
        Part00 (QSIG)
        Part01 (PC ATTD)
        Part02 (CTI)
        Part03 (RACK 2)
        Part05 (NETWORK)
    Mac Address : 00 40 5A 38 29 1D
maint>
```

Example 5) After command "q d" is entered (LDK-100)

You can get out of the maintenance by entering 'x' command.

Warning Notice) In order to apply the change made by the Lock Key installation, system must be reset at least once.

### Lock Key Installation – LDK-20

The method to install the lock key is the same as other LDK systems explained above. (LDK-300/100/50) The following table contains the available lock keys in LDK-20.

| Feature                                 | Meaning                                                                                                    | Command                 |
|-----------------------------------------|----------------------------------------------------------------------------------------------------|-------------------------|
| PC Attendant                            | PC Attendant console                                                                                                    | q w 1 <i>(lock_key)</i> |
| (ezAttendent)                           |                                                                                                    |                         |
| ΤΑΡΙ                                    | CTI Application supporting TAPI                                                                                         | q w 2 <i>(lock_key)</i> |
| Networking                              | VOIP over VOIB                                                                                                    | q w 5 <i>(lock_key)</i> |
| PC Phone (ezPhone)                      | PC Phone (ezPhone)                                                                                                    | q w 6 <i>(lock_key)</i> |
| Demo (Trial) for PC<br>Attendant, TAPI, | It enables user to use PC Attendant, TAPI, PC Phone, QSIG and Networking during 60 days without any Lock Keys for demo. | q k start_demo_mode     |
| PC Phone, QSIG and<br>Networking        | System reset needs.                                                                                                    |                         |
| TAPI 1st Party                          | 1st Party TAPI Lock Key for other applications except LG ezPhone                                                        | q w 8 <i>(lock key)</i> |
| IPSoft Phone                            | IP Soft Phone<br>(remark : Support two softphones without lock key)                                                     | q w 9 (lock_key)        |

#### Table) Installation Command for Lock Keys in LDK-20

### Lock Key Installation – LDK-24

After getting a correct key for the feature, you can start installing the key in the system.

Two interfaces are available for Lock Key Installation. They are Serial (RS-232C) and LAN interface (telnet).

Through any interface, you can access to the system by pressing [ENTER] key after RS-232C connection is made or by typing 'telnet [LDK-24 IP]'.

Some prompt will be shown in the window that you are using.

The following is an example.

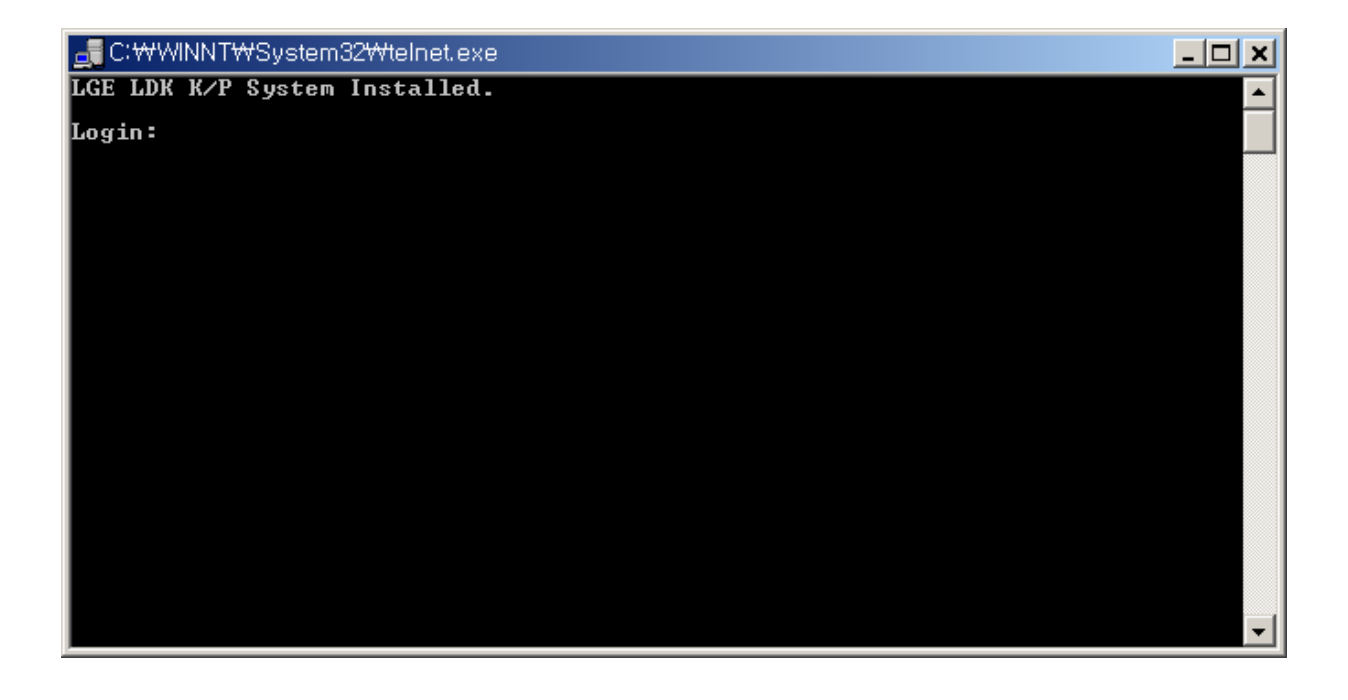

Example) Display for 'tenet [LDK-24 IP]' (LDK-24)

At this moment, the necessary id and password is "admin" and "admin" that is for Lock Key Installation. (Please, ignore quotation mark in real situation)

If you enter id and password correctly, you will see the following.

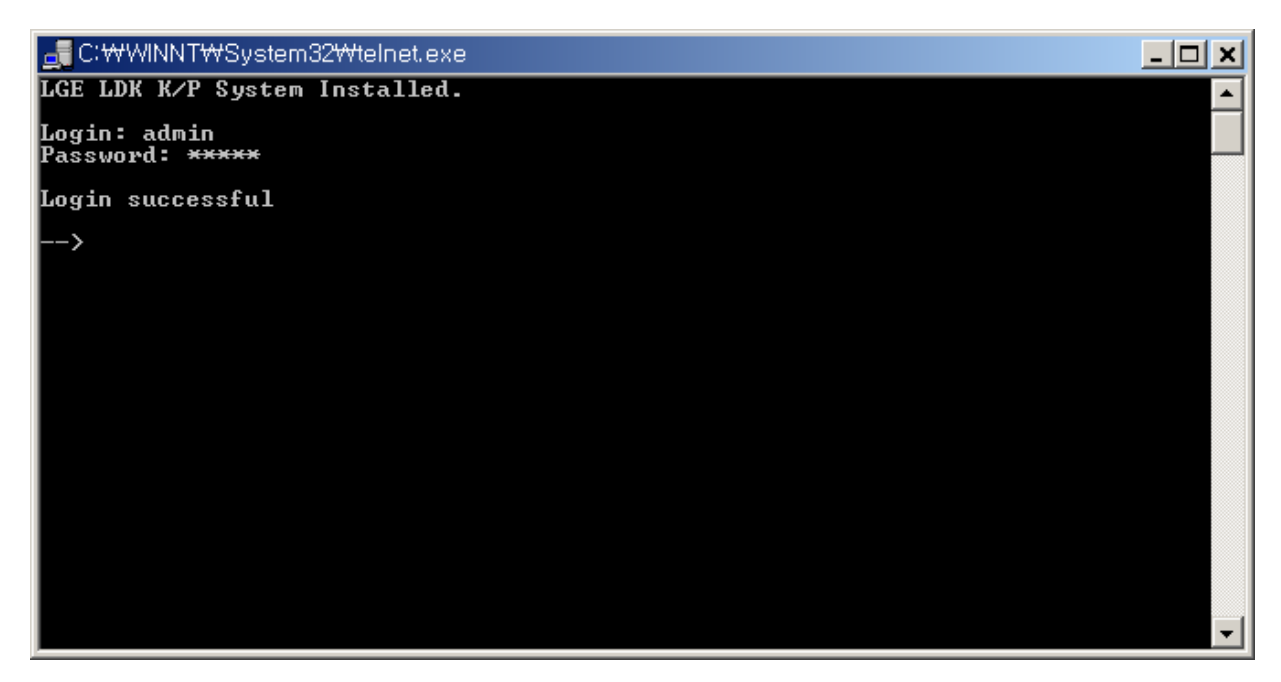

Example) After entering id and password "admin" (LDK-24)

To install Lock Key, you are in 'call' prompt. To get to 'call' prompt, enter "console enable" and then "call".

Please refer to the following. You may enter "c e" instead of "console enable".

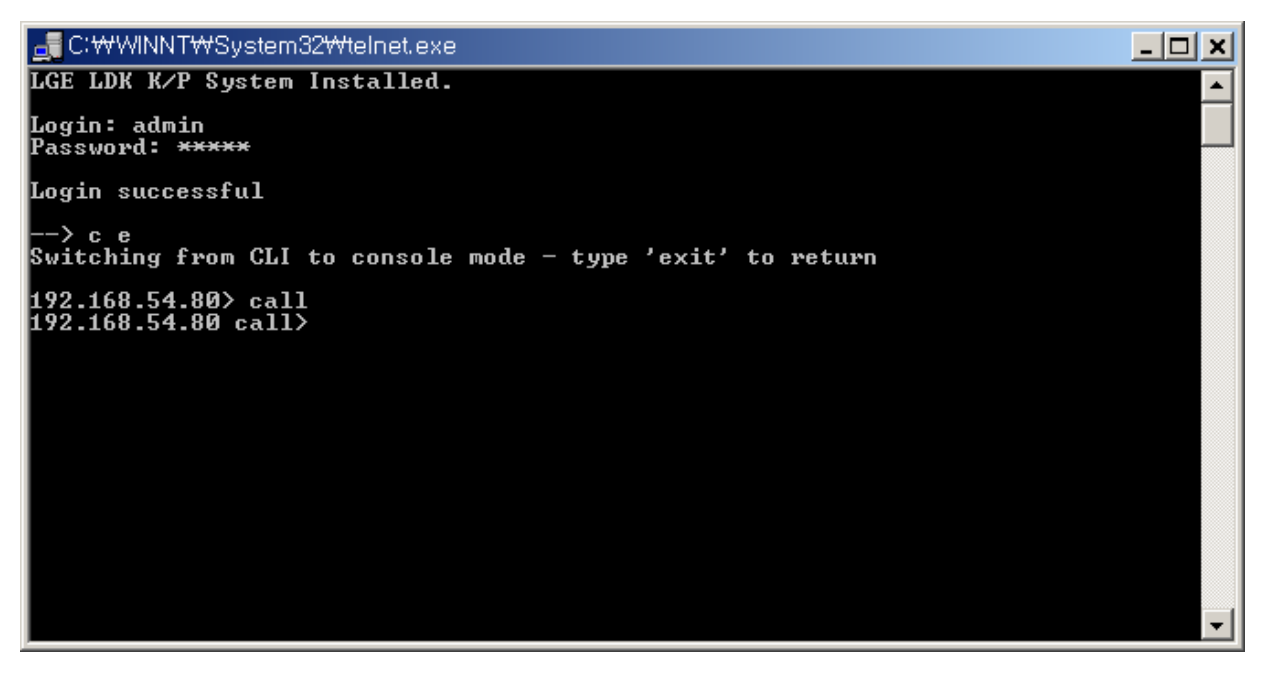

Example) After entering "c e" can "call" (LDK-24)

The commands required for each feature installation are summarized as follows.

| Feature            | Meaning                         | Command                     |
|--------------------|---------------------------------|-----------------------------|
| ΤΑΡΙ               | CTI Application supporting TAPI | mnt q w 2 <i>(lock_key)</i> |
| Networking         | VOIP over VOIU                  | mnt q w 5 <i>(lock_key)</i> |
| PC Phone (ezPhone) | PC Phone (ezPhone)              | mnt q w 6 <i>(lock_key)</i> |

Table) Installation Command for Lock Keys (Version A.0Bf (May 16, 2003) or before)

**Note:** (*lock\_key*) is the key string obtained in CS homepage that has 16 hexadecimal digits.

| Feature            | Meaning                                         | Command                     |
|--------------------|-------------------------------------------------|-----------------------------|
| ТАРІ               | CTI Application supporting TAPI                 | mnt q w 2 <i>(lock_key)</i> |
| Networking         | VOIP over VOIU                                  | mnt q w 5 <i>(lock_key)</i> |
| PC Phone (ezPhone) | PC Phone (ezPhone)                              | mnt q w 6 <i>(lock_key)</i> |
| Demo (Trial) for   | It enables user to use TAPI and PC Phone during | mnt q k                     |
| TAPI and           | 30 days without any Lock Keys for demo.         | start_demo_mode             |
| PC Phone           | System reset needs.                             |                             |

Table) Installation Command for Lock Keys

#### (From Version A.0Bg (May 27, 2003) to 1.0Ch (Oct 20, 2003))

| Feature            | Meaning                                                          | Command                     |
|--------------------|------------------------------------------------------------------|-----------------------------|
| ТАРІ               | CTI Application supporting TAPI                                  | mnt q w 2 <i>(lock_key)</i> |
| Networking         | VOIP over VOIU                                                   | mnt q w 5 <i>(lock_key)</i> |
| PC Phone (ezPhone) | PC Phone (ezPhone)                                               | mnt q w 6 <i>(lock_key)</i> |
| TAPI 1st Party     | 1st Party TAPI Lock Key for other applications except LG ezPhone | mnt q w 8 <i>(lock key)</i> |
| Demo (Trial) for   | It enables user to use TAPI and PC Phone during                  | mnt q k                     |
| TAPI and           | 30 days without any Lock Keys for demo.<br>System reset needs.   | start_demo_mode             |
| PC Phone           |                                                                  |                             |

#### Table) Installation Command for Lock Keys

(From Version A.0Da (Nov 12, 2003) to 1.0Eh(Dec 24, 2003))

| Feature              | Meaning                                                          | Command                     |
|----------------------|------------------------------------------------------------------|-----------------------------|
| ΤΑΡΙ                 | CTI Application supporting TAPI                                  | mnt q w 2 <i>(lock_key)</i> |
| Networking           | VOIP over VOIU                                                   | mnt q w 5 <i>(lock_key)</i> |
| PC Phone (ezPhone)   | PC Phone (ezPhone)                                               | mnt q w 6 <i>(lock_key)</i> |
| TAPI 1st Party       | 1st Party TAPI Lock Key for other applications except LG ezPhone | mnt q w 8 <i>(lock key)</i> |
| Demo (Trial) for     | It enables user to use Networking, TAPI and PC                   | mnt q k                     |
| Networking, TAPI and | Phone during 30 days without any Lock Keys for demo.             | start_demo_mode             |
| PC Phone             | System reset needs.                                              |                             |

Table) Installation Command for Lock Keys

#### (From Version 1.0Eh (Dec 24, 2003) to X.0Hf (Jul 2, 2004))

| Feature              | Meaning                                                          | Command                     |
|----------------------|------------------------------------------------------------------|-----------------------------|
| ΤΑΡΙ                 | CTI Application supporting TAPI                                  | mnt q w 2 <i>(lock_key)</i> |
| Networking           | VOIP over VOIU                                                   | mnt q w 5 <i>(lock_key)</i> |
| PC Phone (ezPhone)   | PC Phone (ezPhone)                                               | mnt q w 6 <i>(lock_key)</i> |
| TAPI 1st Party       | 1st Party TAPI Lock Key for other applications except LG ezPhone | mnt q w 8 <i>(lock key)</i> |
| Demo (Trial) for     | It enables user to use Networking, TAPI and PC                   | mnt q k                     |
| Networking, TAPI and | Phone during 60 days without any Lock Keys for demo.             | start_demo_mode             |
| PC Phone             | System reset needs.                                              |                             |

Table) Installation Command for Lock Keys

(After version X.0Hg (Jul 12, 2004))

After you install some advanced features, you can see if the keys are stored correctly by entering "mnt q d" command.

The following is an example.

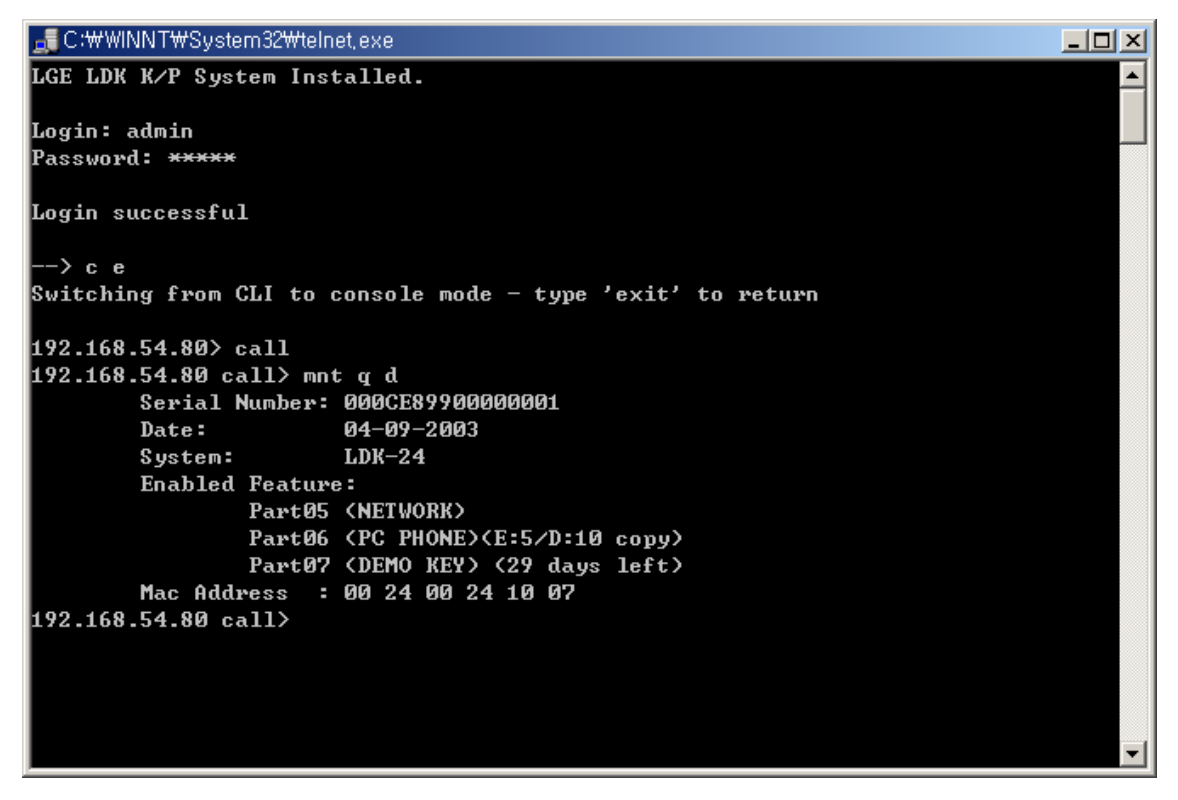

Example) After command "mnt q d" is entered (LDK-24)

You can get out of the "call" prompt by entering 'home' and then 'exit' command.

# Warning Notice) In order to apply the change made by the Lock Key installation, system must be reset at least once.

You can also see if the keys are stored correctly by pressing [TRANS/PGM]+78 at any DKTU with LCD.

And you can see more detail information for PC Phone (ezPhone) Lock Key by pressing [TRANS/PGM]+79 at any DKTU with LCD.

The following is an example.

KEY: 000CC7450000002

PCK: ..2..56....

Example) [TRNAS/PGM]+78

PC-PHONE LICENSE

E:005/D:010

#### Example) [TRNAS/PGM]+79

### Serial Interface Example – LDK-300/100/50/20

Please, see the following steps and the screen shot for LDK-300/100/50 Lock Key Installation.

- 1. Properly match the serial port settings of LDK and PC.
- Use some terminal application like Hyper Terminal, Procomm Plus, or etc. (We are using Procomm Plus for this example.)
- 3. Connect RS-232 cable between LDK and PC.
- 4. Open the COM port from the terminal application.
- 5. Press [Enter].
- 6. Enter *jannie* for password.
- 7. Using Lock Keys obtained in CS Homepage, enter appropriate commands to LDK.
- 8. Check if the keys are correctly entered by the command "q d".
- 9. Make a reset to the system to apply the change.

| 🚔 PROCOMM PLUS for Windows                                                                                                    |
|----------------------------------------------------------------------------------------------------|
| <u>File Edit S</u> etup <u>O</u> nline F <u>ax</u> Scripts <u>T</u> ools <u>H</u> elp                                                                                                    |
| <u>Rapid Dial-Data:</u> Script File:         Datastorm       startup       Image: Construction of the startup                                                                                                    |
| LDK-100 System<br>Version LGE/DX90P-2.0At JUL/02<br>DATE: 06/26/02<br>TIME: 12:45:26<br>SITE NAME :<br>ENTER PASSHORD: ******<br>maint> q w 0 3b65a556cce567db<br>Successfully writed<br>maint> q w 1 b3c21bdd73cd93b6<br>Successfully writed<br>maint> q w 2 350b18d75bc113ab<br>Successfully writed<br>maint> q w 4 7b61cdac361e7233<br>Successfully writed<br>maint> q d<br>Serial Number: 000CCFA800000001<br>Date: 07-26-2002<br>System: LDK-100 (8 M)<br>Enabled Feature:<br>Part00 (0SIG)<br>Part01 (PC ATTD)<br>Part02 (CT1)<br>Part05 (NETHORK)<br>Mac Address : 00 40 5A 3E 28 3E |
| maint> ×<br>DATE: 06/26/02 TIME: 12:46:27                                                                                                    |
| Exiting maintanence utility<br>LDK-100 Key Telephone System.<br>Copyright (c) 2001<br>LG Electronics, Inc.<br>Port Name:SIU 1(MPB)<br>Date: 06/26/02 Time: 12:46:34                                                                                                    |
| SW8 BACKUP DATABASE: THE SYSTEM DATABASE WAS RESTORED TO DEFAULT!                                                                                                    |
| Alt <u>-</u> HOST CHAT CISMGR MCIMGR LOGIN TUTORIAL DOS                                                                                                    |
| ANSI BBS Zmodem direct connect-Com2 19200 N-8-1 rd @ sd @ cd @ cts @ 3:19오후                                                                                                    |
| offline 00:00:00                                                                                                    |

### Serial Interface Example – LDK-24

Please, see the following steps and the screen shot for LDK-24 Lock Key Installation.

- 1. Properly match the serial port settings of LDK-24 and PC.
- 2. Use some terminal application like Hyper Terminal, Procomm Plus, or etc. (We are using Procomm Plus for this example.)
- 3. Connect RS-232 cable between LDK-24 and PC.
- 4. Open the COM port from the terminal application.
- 5. Press [Enter].
- 6. Enter "*admin*" and "*admin*" for id and password.
- 7. Enter "*co e*".
- 8. Enter "call".
- 9. Using Lock Keys obtained in CS Homepage, enter appropriate commands to LDK-24.
- 10. Check if the keys are correctly entered by the command "mnt q d".
- 11. Enter "home" and then "exit"
- 12. Make a reset to the system to apply the change.

| A PROCOMM PLUS for Windows                                                                                      |          |
|----------------------------------------------------------------------------------------------------|----------|
| <u>F</u> ile <u>E</u> dit <u>S</u> etup <u>O</u> nline F <u>a</u> x Scr <u>i</u> pts <u>T</u> ools <u>H</u> elp |          |
| Bapid Dial-Data:       Script File:         Datastorm       Image: startup                                      |          |
| You must supply a username                                                                                      | <b>_</b> |
| Login: admin<br>Password: ****                                                                                  |          |
| Login successful                                                                                                |          |
| > <b>co e</b><br>Switching from CLI to console mode - type 'exit' to return                                     |          |
| 192.168.54.80> call<br>192.168.54.80 call> mnt q w 2 c703bdb61d62530b<br>Successfully writed                    |          |
| 192.168.54.80 call> mnt q w 5 2a63bd9bba13da23<br>Successfully writed                                           |          |
| 192.168.54.80 call> mnt q w 6 451bf0647b38cd63<br>Successfully writed                                           |          |
| 192.168.54.80 call> mnt q d<br>Serial Number: 000CE89900000001<br>Date: 04-09-2003<br>System: LDK-24            |          |
| Enabled Feature:<br>Part02 (CTI)<br>Part05 (NFTWOPK)                                                            |          |
| Part06 (PC PHONE)(E:5/D:10 copy)<br>Part07 (DEMO KEY) (28 days left)                                            |          |
| Mac Address : 00 24 00 24 10 07<br>192.168.54.80 call> home                                                     |          |
| Returning to CLI from console                                                                                   |          |
| >                                                                                                    |          |
|                                                                                                    |          |
| Alt HOST CHAT CISMGR MCIMG LOGIN TUTORI                                                                         | DOS      |
| ANSI BBS ASCII direct connect-Com1 9600 N-8-1 rd @ sd @                                                         | cd 🥝 cts |
| Port opened - Com1 online                                                                                       | JU:02:19 |

#### Modem Interface Installation – LDK-300/100/50/24/20

When the modem connection is made with a PC application like hyper terminal, the same commands can be used for entering lock key to the system. Please, refer to the steps described for serial interface for more details.

### ISDN Interface Installation - LDK-300/100/50/24/20

An ISDN connection can be made with an ISDN modem and PC application such as hyper terminal. Once the connection is made, the same commands can be used for entering lock key. Please, refer to the steps described for serial interface for more details.

### LAN Interface Installation – LDK-300/100/50/24/20

You can use "telnet" connection for lock key installation through LAN interface. When the telnet connection is made to the system, the same commands can be used for entering lock key to the system. Please, refer to the steps described for serial interface for more details.

### FAQ